## ขั้นตอนการเข้าใช้ช่อง YouTube ของโครงการ Thai MOOC

- 1. ผู้ใช้แจ้งความจำนงขอเข้าใช้ช่อง ผ่านระบบ <u>https://mcl.thaicyberu.go.th/</u>
  - เลือกสถาบันที่ท่านต้องการขอสิทธิ์เข้าใช้ช่อง

## โปรดเลือกสถาบัน/Institute

| thaimooc : Thai MOOC                                            | 🗙 เลือกสถาบัน |
|-----------------------------------------------------------------|---------------|
| stc : สำนักงานคณะกรรมการการอาชีวศึกษา วิทยาลัยเทคนิคสุโขทัย     |               |
| stcc : วิทยาลัยชุมชนสตูล (Satun Community College)              |               |
| stou : มหาวิทยาลัยสุโขทัยธรรมาธิราช                             |               |
| stou.ccdkm : มหาวิทยาลัยสุโขทัยธรรมาธิราช (CCDKM)               |               |
| su : มหาวิทยาลัยศิลปากร                                         |               |
| sut : มหาวิทยาลัยเทคโนโลยีสุรนารี                               |               |
| swu : มหาวิทยาลัยศรีนครินทร์วิโรฒ                               |               |
| takcc : วิทยาลัยชุมชนตาก (Tak Community College)                |               |
| tcu : Thailand Cyber University                                 |               |
| tdga : สถาบันพัฒนาบุคลากรภาครัฐด้านดิจิทัล                      |               |
| thaimooc : Thai MOOC                                            |               |
| thesis : รายวิชาเพื่อการวิจัยและสารนิพนธ์                       |               |
| tratcc : วิทยาลัยชุมชนตราด (Trat Community College)             |               |
| tsu : มหาวิทยาลัยทักษิณ                                         |               |
| tuct : มหาวิทยาลัยภาคกลาง                                       |               |
| unesco : องค์การยูเนสโก                                         |               |
| up : มหาวิทยาลัยพะเยา                                           |               |
| uru : มหาวิทยาลัยราชภัฏอุตรดิตถ์                                |               |
| utcc : มหาวิทยาลัยหอการค้าไทย                                   |               |
| uthaicc : วิทยาลัยชุมชนอุทัยธานี (Uthaithani Community College) | -             |

## - เลือก Link แจ้งขอสิทธิ์เข้าใช้ช่อง YouTube

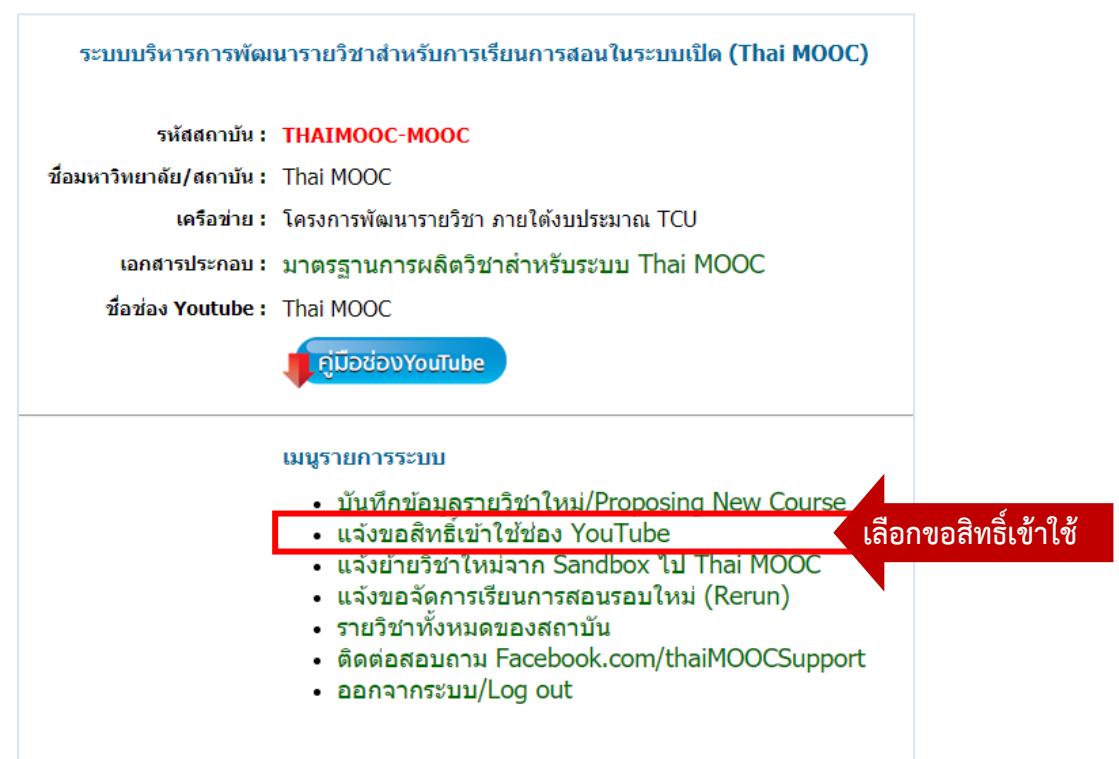

| - | กรอกข้อมูลและตรวจสอง | าข้อมูลใ | ห้ครบถ้วน | และกดแจ้งขอ | เข้าใช้ช่อง | YouTube |  |
|---|----------------------|----------|-----------|-------------|-------------|---------|--|
|   |                      |          |           |             |             |         |  |

| รหัสสถาบัน :               | THAIMOOC-MOOC                                                           |                                                                                          |
|----------------------------|-------------------------------------------------------------------------|------------------------------------------------------------------------------------------|
| ชื่อสถาบัน :               | Thai MOOC                                                               | กรอกข้อมูล                                                                               |
| ชื่อช่อง YouTube :         | Thai MOOC                                                               |                                                                                          |
| คำนำหน้าชื่อ :             |                                                                         |                                                                                          |
| นื่อ :                     |                                                                         | นามสกุล :                                                                                |
| e-Mail สำหรับเข้าใช้ช่อง : |                                                                         |                                                                                          |
| หมายเหตุ :                 | <ul> <li>โปรดใช้@gmail.com</li> <li>ขอใช้สิทธิ์ได้เพียง 1 เม</li> </ul> | n หรือ เมลที่สมัครเข้าใช้ช่อง Youtube แล้วเท่านั้น<br>เลต่อ 1 ท่าน(User Account)เท่านั้น |

จะปรากฏข้อความ

<mark>ข้อมูลได้ถูกบันทึกแล้ว</mark> ขอบคุณค่ะ ได้รับข้อมูลการแจ้งความประสงค์ ในการขอเข้าใช้ช่อง Youtube ของสถาบันแล้ว ทีมบริหารโครงการ Thai MOOC จะรีบดำเนินให้ตามที่แจ้งค่ะ

2. เจ้าหน้าที่ดำเนินการอนุมัติผู้ใช้เข้าใช้ช่อง YouTube ของสถาบันนั้น และส่งอีเมลแจ้งกลับโดยใช้ชื่อ

"google-my-business" (จดหมายอาจจะอยู่ใน junk)

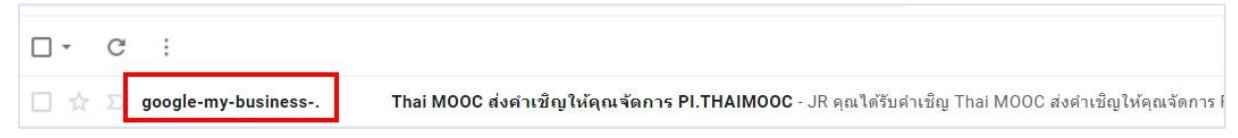

เมื่อเปิดอีเมลแล้วให้คลิกปุ่ม "ยอมรับคำเชิญ" และ "ยอมรับ"

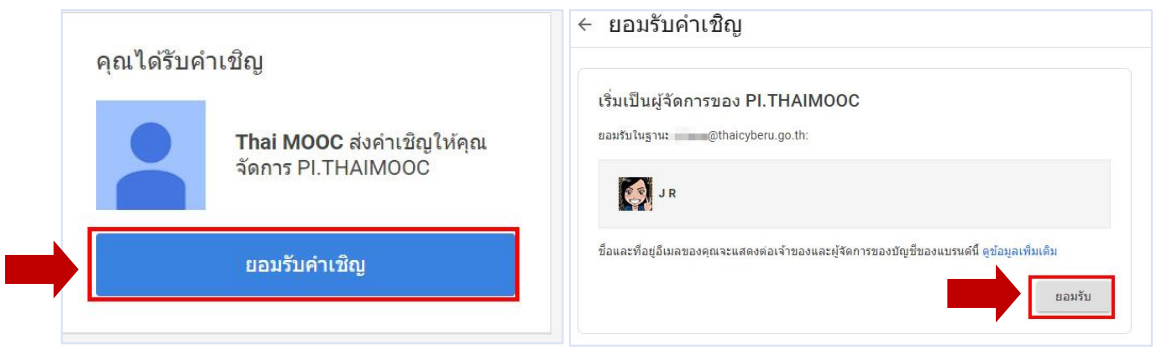

**3. ลงชื่อเข้าใช้** <u>http://www.youtube.com</u> ด้วยอีเมลที่แจ้งขอเข้าใช้ช่อง และคลิกภาพไอคอนของ เจ้าของบัญชีเมล (มุมขวาบน) และคลิกสลับบัญชี เลือกสลับเข้าช่องของสถาบัน โดยคลิกเข้า ชื่อช่องสถาบัน ดังภาพตัวอย่าง

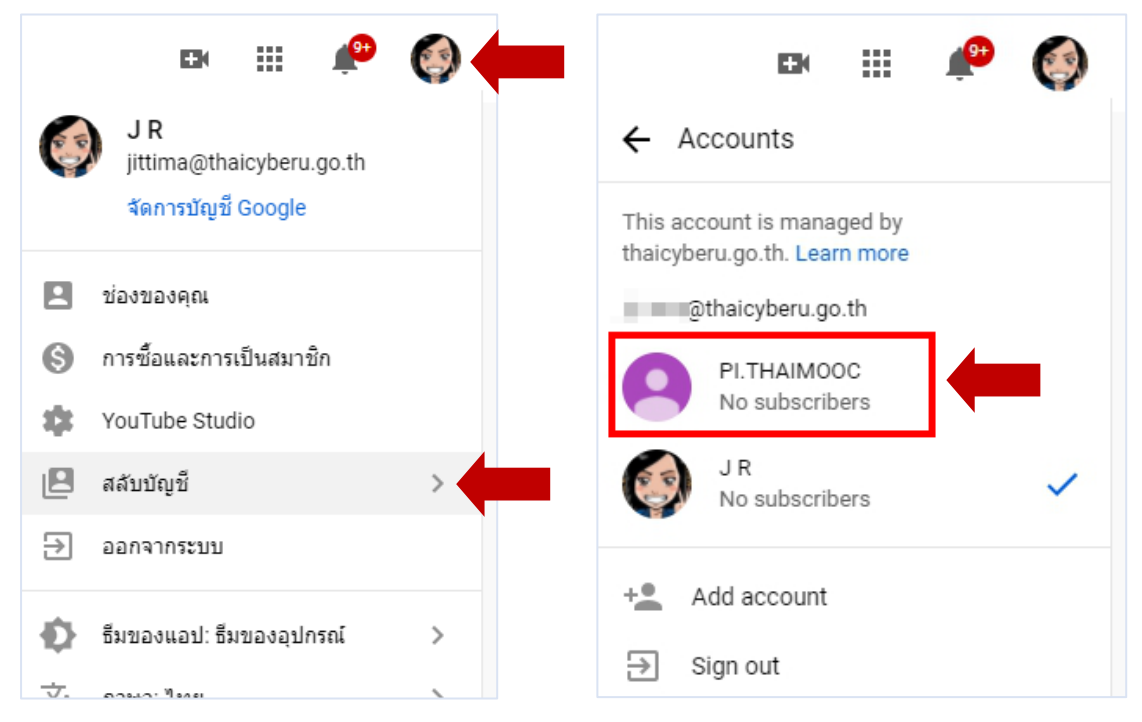

 เมื่อคลิกสลับบัญชีได้เสร็จแล้ว จะสามารถอัปโหลดวิดีโอช่องของสถาบันได้เลย จากภาพจะเห็นว่าภาพ ไอคอนรูปจะเป็นของสถาบันแล้ว

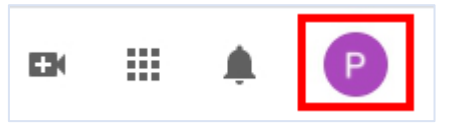